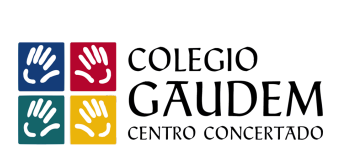

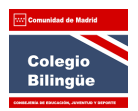

# **GUÍA TIENDA DE LIBROS**

- 1. Acceder a la página Web del colegio: www.gaudem.es
- 2. Seleccionar " Servicios / Tienda de libros"

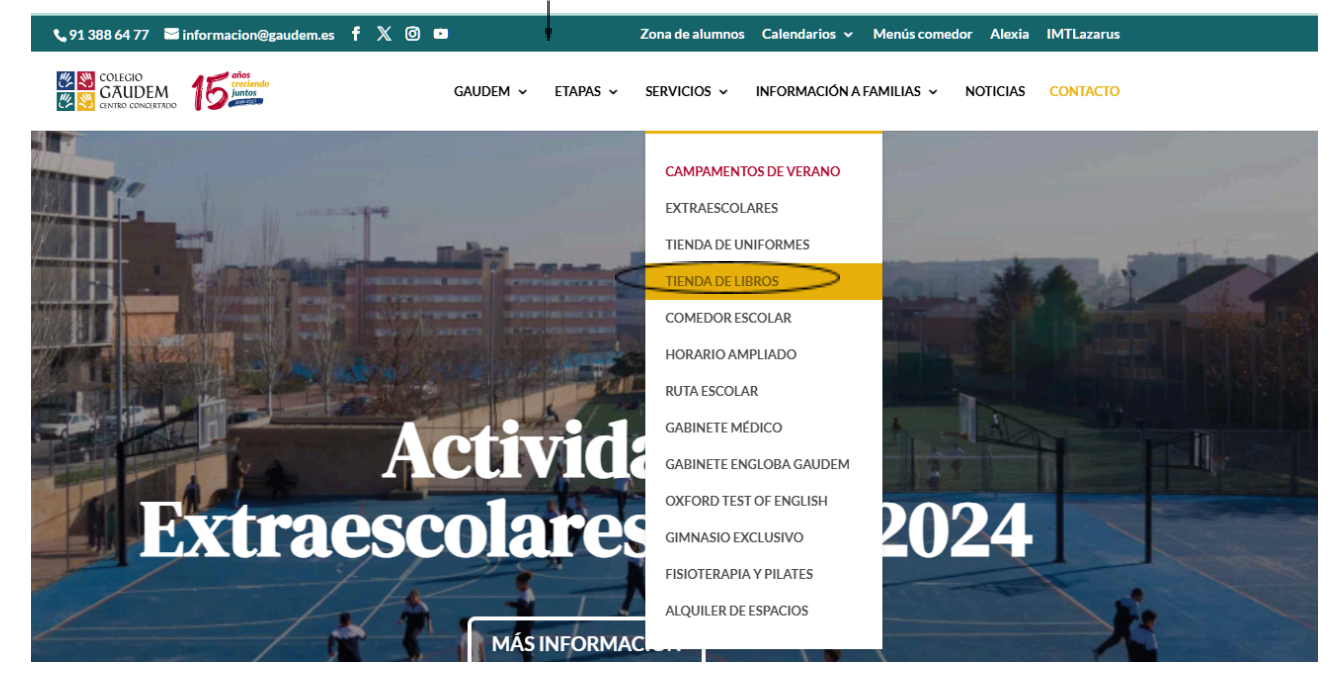

- 3. Registrar Usuario
  - a. Para realizar el alta selecciona "Si no tienes cuenta, pulse aquí" cumplimentando los datos solicitados.

| Contacte con nosotros                                     |                                       | Español 🔻        | A Iniciar sesión       |
|-----------------------------------------------------------|---------------------------------------|------------------|------------------------|
| COLEGIO<br>GAUDEM<br>ENTRO CONCERTADO                     | D. INFANTIL ED. PRIMARIA ED. SECUNDA  | RIA BACHILLERATO | Q Búsqueda en catálogo |
| Inicio / Iniciar sesión con su o<br>Iniciar sesión con su | cuenta<br>cuenta                      |                  |                        |
|                                                           | Dirección de<br>correo<br>electrónico |                  |                        |
|                                                           | Contraseña<br>¿Olvidó su con          | MOSTRAR          |                        |
|                                                           | INICIAR SE                            | SIÓN             |                        |
|                                                           | ¿No tiene una cuenta                  | a? Cree una aquí |                        |

- 4. Realizar la compra una vez registrado como usuario:
  - a) Seleccionar la etapa y nivel/curso correspondiente:

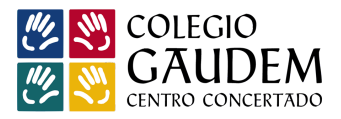

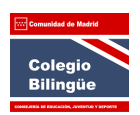

| Contacte con nosotros                          |                   |                                                      | Es                      | spañol 🔻   | 2 Cerrar se       | sión Agustín Yahoo        | Carrito (0)   |
|------------------------------------------------|-------------------|------------------------------------------------------|-------------------------|------------|-------------------|---------------------------|---------------|
| COLEGIO                                        | ED. INFANTIL      | ED. PRIMARIA                                         | ESO Y BACHILLEF         | RATO ( PRĆ | XIMAMENTE )       | AYUDA AL USUARIO          | )             |
| 3 AÑOS                                         |                   | 4 AÑOS                                               |                         |            | 5 AÑOS            |                           |               |
| Pack opción religión                           |                   | Pack opción r                                        | religión                |            | Pack opción relig | gión                      |               |
| Pack opción MAE (Alternativ                    | /a a la Religión) | Pack opción I                                        | MAE (Alternativa a la R | eligión)   | Pack opción MA    | E (Alternativa a la Relig | ión)          |
| b) Seleccionar los                             | productos         | 5:                                                   |                         |            |                   |                           |               |
| Contacte con nosotros                          |                   |                                                      | Es                      | spañol 🔻   | 名 Cerrar ses      | sión Agustín Yahoo        | 📜 Carrito (0) |
| 🖄 💓 COLEGIO                                    | ED. INFANTIL      | ED. PRIMARIA                                         | ESO Y BACHILLEF         | RATO ( PRÓ | XIMAMENTE )       | AYUDA AL USUARIO          |               |
|                                                |                   |                                                      |                         |            |                   | Q Búsqueda                | a en catálogo |
| Inicio / Ed. Infantil / 3 Años                 | S                 |                                                      |                         |            |                   |                           |               |
| 3 AÑOS                                         | 3                 | AÑOS                                                 |                         |            |                   |                           |               |
| Pack opción religión                           | Inf               | ormación libros Ec                                   | d. Infantil :           |            |                   |                           |               |
| Pack opción MAE<br>(Alternativa a la Religión) | ) Lis             | tado libros 3 años.                                  |                         |            |                   |                           |               |
|                                                | En                | En esta etapa hay que seleccionar uno de los packs : |                         |            |                   |                           |               |
|                                                | Ма                | terial bibliográfico<br>terial bilbiográfico         | MAE ( Alternativa de re | eligión).  |                   |                           |               |
|                                                |                   |                                                      |                         |            |                   |                           |               |

#### c) Añadir al carrito:

Inicio / Ed. Infantil / 3 Años / Pack 3 Años Religión

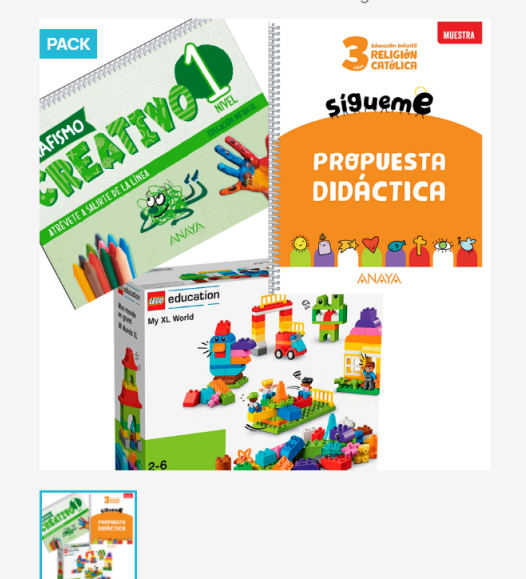

### PACK 3 AÑOS RELIGIÓN

## 61,61€

Impuestos incluidos

Pack indivisible. Contiene todos los materiales necesarios para 3 años.

#### Este pack contiene

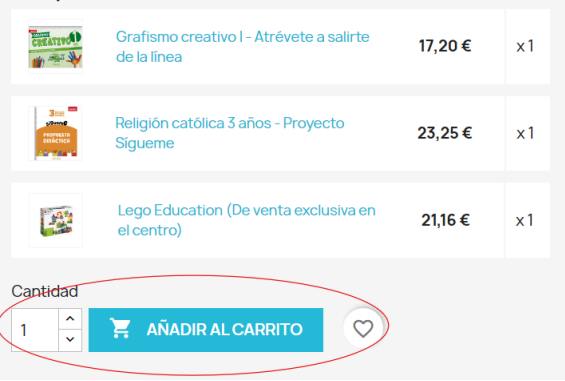

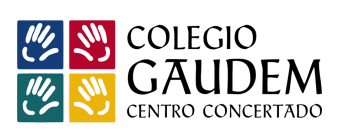

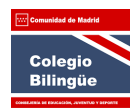

#### d) Finalizar compra:

| NUMBER OF AND | <ul> <li>Producto añadido</li> </ul>           | correctamente a su carrito de compra                 | ×                |
|---------------|------------------------------------------------|------------------------------------------------------|------------------|
|               | Pack 3 Años Religión<br>61,61 €<br>Cantidad: 1 | Hay 1 artículo en su carrito.<br>Subtotal:<br>Envío: | 61,61€<br>Gratis |
|               |                                                | Total (impuestos inc.)                               | 61,61 €          |
|               |                                                | CONTINUAR COMPRANDO                                  |                  |

| Contacte con nosotros Español ▼ 😩                                                             | Cerrar sesión Agustín Yahoo 🄀 Carrito (2)                        |
|-----------------------------------------------------------------------------------------------|------------------------------------------------------------------|
| COLEGIO ED. INFANTIL ED. PRIMARIA ESO Y BACHILLERATO (PRÓXIMAM<br>CAUDEM<br>CENTRO CONCERTADO | IENTE ) AYUDA AL USUARIO<br>Q Búsqueda en catálogo               |
| CARRITO                                                                                       | 2 artículos 123,22 €<br>Transporte <b>Gratis</b>                 |
| Pack 3 Años Religión<br>61,61 € 2 → 123,22 € ■                                                | Total (impuestos inc.) 123,22 €<br>¿Tiene un código promocional? |
| Continuar comprando                                                                           |                                                                  |

e) Seleccionar dirección y continuar:

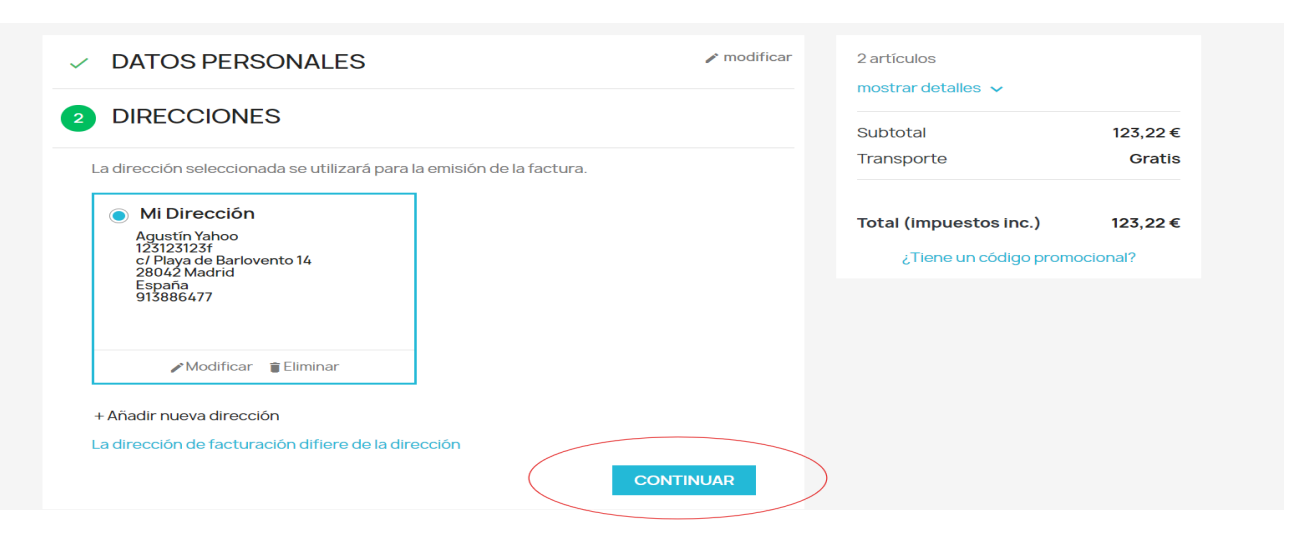

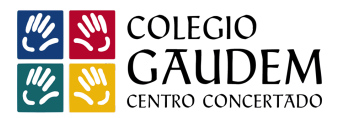

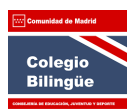

#### e) Rellenar los datos y continuar

| ✓ DATOS PERSONALES                                                       |                                                                       | 🎤 modifi  | car 2 artíc |                                                  |          |
|--------------------------------------------------------------------------|-----------------------------------------------------------------------|-----------|-------------|--------------------------------------------------|----------|
| ✓ DIRECCIONES                                                            |                                                                       | 🖋 modifi  | car Subto   | tal                                              | 123,22€  |
| 3 MÉTODO DE ENVÍO Y DAT                                                  | OS DEL ALUMNC                                                         | )         | Transp      | porte                                            | Gratis   |
| Click and collect                                                        | La entrega se realizará a<br>los alumnos en sus<br>respectivas aulas. | Gratis    | Total       | ( <b>impuestos inc.)</b><br>Tiene un código prom | 123,22 € |
| Por favor, indique los siguientes datos del alur<br>Apellidos del alumno | nno :                                                                 |           |             |                                                  |          |
| Etapa educativa Seleccione                                               | e una de las opciones v                                               |           |             |                                                  |          |
| ¿ Es alumno de necesidades ? Seleccion                                   | e una de las opciones 🗸                                               |           |             |                                                  |          |
|                                                                          |                                                                       | CONTINUAR |             |                                                  |          |

#### 5. Pago de la compra:

a) Aceptar condiciones y realizar pedido

| ✓ DATOS PERSONALES                   | 2 artículos            |          |
|--------------------------------------|------------------------|----------|
| ✓ DIRECCIONES                        | Subtotal               | 123,22€  |
| ✓ MÉTODO DE ENVÍO Y DATOS DEL ALUMNO | Transporte             | Gratis   |
| 4 PAGO                               | Total (impuestos inc.) | 123,22€  |
| Tarjeta, Bizum o G Pay               | ¿Tiene un código prom  | ocional? |
| //ABANCA                             |                        |          |
| Paga con Tarjeta, Bizum o G Pay      |                        |          |

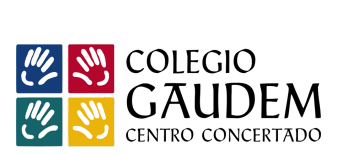

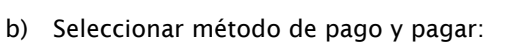

## Colegio Bilingüe

#### TIENDA LIBROS GAUDEM

Compra on-line

| ABANCA 💟                                                                                                    | o Confirmación del pag                                                                                                    |
|----------------------------------------------------------------------------------------------------|----------------------------------------------------------------------------------------------------|
| Forma de pago                                                                                                    | Datos del pago                                                                                                    |
| <ul> <li>Pago con tarjeta</li> <li>VISA<br/>DC Check</li> <li>Bizum</li> <li>bizum</li> <li>bizum</li> <li>C Pay</li> </ul> | Número de operación:       Importe:         13       123.22 €         Tarjeta:       Fecha caducidad (MM/AAAA):         ✓       2024 ✓         Código seguridad:       Í ¿Qué es? |
|                                                                                                    | Tiempo disponible para realizar la operación: 09:55                                                                                                    |

#### c) Compra finalizada

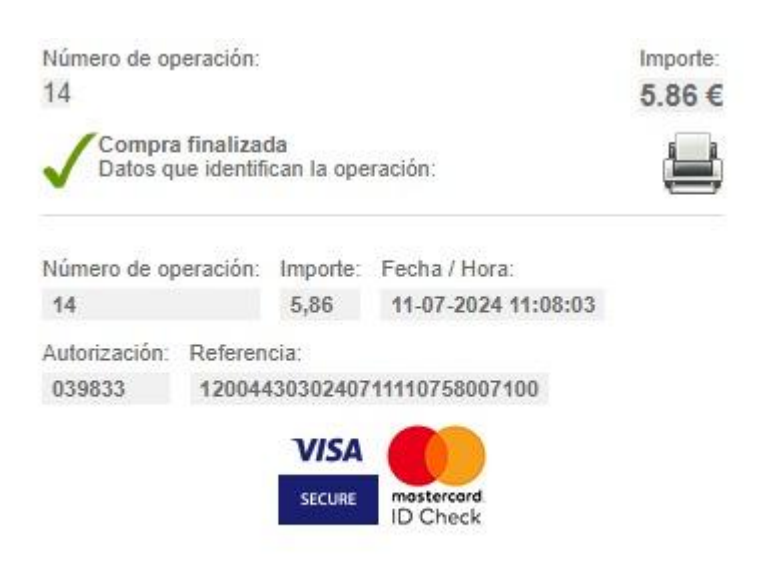